## **TUTORIAL PARA REALIZAR A REMATRÍCULA PELO SIGAWEB 2.0**

## Somente no login do Responsável pelo amparo do aluno, poderá ser realizado esse procedimento.

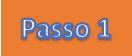

Digite no seu navegador o endereço do CMB na internet: <u>http://www.cmb.eb.mil.br/</u> para abrir a página da figura abaixo.

| -                                       | 0 🖉 www.cmb.eb.mil.br                                          |                                                                                                |                                           |
|-----------------------------------------|----------------------------------------------------------------|------------------------------------------------------------------------------------------------|-------------------------------------------|
| 3                                       | na internet 👔 Intranet DGP 🔮 WhatsApp 👔 Pesquisa DOU 📦 Intrane | t SGEX 📄 Do Google Chrome 🕲 Smallpdf - Chrome W 🥟 Homologação P<br>Simplifique! Participe Aces | AS<br>so à informação Legislação Canais 隊 |
|                                         | Ir para o conteúdo 🖬 Ir para o menu 2                          | ir para a busca 😰 ir para o rodapė 🖪                                                           | ACESSIBILIDADE ALTO CONTRASTE MAPA DO SIT |
|                                         |                                                                | D Militar de Brasília<br>E VELHAS TRADIÇÕES"                                                   | Buscar no portal Q                        |
|                                         |                                                                | Exército                                                                                       | DECEX DEPA Colégios Militares Fale Conosc |
| Passo 2 Na página aberta,               | EM DESTAQUE                                                    | CONHEÇA O CMB COMO INGRESSAR CONCU                                                             | RSO DE ADMISSÃO PROVAS ANTERIORES         |
| clique no botão                         | Concurso                                                       | Avisos em Destaque                                                                             |                                           |
|                                         | SIGAWEB                                                        | <complex-block></complex-block>                                                                |                                           |
|                                         |                                                                |                                                                                                | O                                         |
|                                         | Publicações                                                    | <u>×</u>                                                                                       |                                           |
|                                         | Biblioteca                                                     | RELAÇÃO DOS APROVA                                                                             | DOS-                                      |
|                                         | INSTITUCIONAL                                                  | LINGUA PORTUGUESA E<br>REDAÇÃO                                                                 |                                           |
|                                         | Histórico<br>Missão                                            |                                                                                                |                                           |
|                                         | Organograma<br>Subordinação                                    |                                                                                                |                                           |
|                                         | Antigos Comandantes                                            | Aconteceu no CMB                                                                               |                                           |
|                                         | CORPO DE ALUNOS                                                |                                                                                                |                                           |
| Passo 4 Agora preencha Lo               | <u>gin</u> e <u>Senha</u> , depois clique r                    | o botão Entrar                                                                                 |                                           |
| * CMB                                   |                                                                | • CMB                                                                                          |                                           |
| COLÉGIO MILITAR DE E                    | BRASÍLIA                                                       | COLÉGIO MILITAR DE                                                                             | BRASÍLIA                                  |
| Autenticação                            |                                                                | Autenticaçã                                                                                    | o                                         |
| Login                                   |                                                                | 3000000000                                                                                     |                                           |
| Senha                                   |                                                                | ******                                                                                         |                                           |
| Entrar 🗍 Gravar senha                   | Nova senha?                                                    | Entrar Gravar senha                                                                            | Nova senha?                               |
| CRIAR UMA CONTA                         |                                                                | CRIAR UMA CONTA                                                                                |                                           |
| 2017 © SIGAWEB - Sistema Integrado de G | estão Acadêmica                                                | 2017 © SIGAWEB - Sistema Integrado de                                                          | Gestão Acadêmica                          |

| Passo 5                | Então, deslize o mouse pela aba lateral, canto esquerdo inferior e clique em Requerimentos                                                                                                    |          |                                                                                             |  |
|------------------------|----------------------------------------------------------------------------------------------------|----------|---------------------------------------------------------------------------------------------|--|
| Passo 6<br>aparecerá o | Passo 6 Na próxima página, no canto direito superior, deslize o mouse sobre o ícone Opções    aparecerá o ícone Image: Construction of the superior of the superior of the superio |          |                                                                                             |  |
| Passo 7                | Abrirá a seguinte caixa de diálogo                                                                                                    | @ N      | ovo Requerimento                                                                            |  |
| Passo 8                | Clique na opão 1                                                                                                    | <b>0</b> | 1 - Requerimento de Rematrícula<br>2 - Solicitação de Vaga em Outro CM<br>por transferência |  |
|                        |                                                                                                    | 0        | 3 - Atualização de Dados Cadastrais                                                         |  |
| Passo 9                | Clique em Continuar                                                                                                    |          | Continuar                                                                                   |  |

Passo 10 Preencha os campos do Requerimento com as informações solicitadas.

ATENÇÃO: siga a formatação sugerida nos Exemplos em destaque na página, preenchendo TODOS os campos.

| Passo 11                                 | Insira o código de Confirmação ao rodapé d                                                                                         | o requerimento e clique em                                       | Confirmar                               |
|------------------------------------------|----------------------------------------------------------------------------------------------------|------------------------------------------------------------------|-----------------------------------------|
| Para preve<br>código esta<br>o código, c | nir pré-inscrições automáticas, o sistema requer<br>6 na Imagem abaixo. Se você tem problemas de<br>ontate a Seção de Informática. | que você entre com o Código de<br>visão ou por qualquer outro mo | Confirmação. O<br>tivo não consegue ler |
|                                          |                                                                                                    |                                                                  | k93wg                                   |
|                                          |                                                                                                    | Código de Confirmaçã                                             | o; k93wg                                |
| Tenho<br>Secreta                         | ciência que a Matrícula somente terá validade a;<br>aria do Corpo de Alunos.                                                       | pós a HOMOLOGAÇÃO na                                             |                                         |
| ] Representa<br>sta pré-matric           | um campo obrigatório<br>ula não tem validade como Matrícula.                                                                       |                                                                  | Confirmar                               |

## Passo 12 Será gerado o seguinte documento:

| REQUERIMENTO DE MATRÍCULA REALIZADA                                                                                                    |
|----------------------------------------------------------------------------------------------------|
| Seu requerimento de matrícula foi realizado com<br>sucesso. Anote ou imprima o seu número de<br>identificação, pois ele poderá ser solicitado                |
| posteriormente.                                                                                                    |
| Nº de Identificação: 88888-8<br>Nome do Aluno:<br>FULANO DE TAL                                                                                              |
| Data do Requerimento: 10/12/2021 16:35:14                                                                                                    |
|                                                                                                    |
| Seu requerimento de REMATRÍCULA foi realizado com sucesso. Anote ou imprima o seu número<br>de identificação, pois ele poderá ser solicitado posteriormente. |
| 🔒 Imprimir Sair                                                                                                    |

Passo 13 Imprima e guarde o comprovante gerado pelo sistema clicando em

Imprimir

rsso 14 Feche a página do seu navegador.

## **OBSERVAÇÕES:**

- 1. Em caso de erro no processo, tente:
- desativar o bloqueio de "Pop Up"
- desabilitar o programa antivírus (pelo tempo necessário para o procedimento de rematrícula);
- utilizar outro nav egador web; e
- utilizar outro computador.

2. Em caso de avisos de pendências:

- Procure o setor responsável no CMB e resolva a pendência; e
- Após sanar a(s) pendência(s), volte aos procedimentos para realizar a rematrícula.

3. Evite utilizar o telefone celular para realizar o procedimento.

4. O prazo para a rematrícula pelo SIGAWEB é de 10 a 24 de dezembro de 2021.